# Linksys SPA400

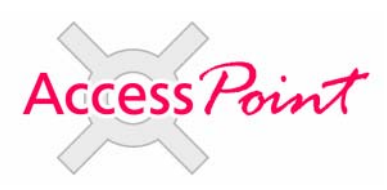

# **Trixbox Integration Guide**

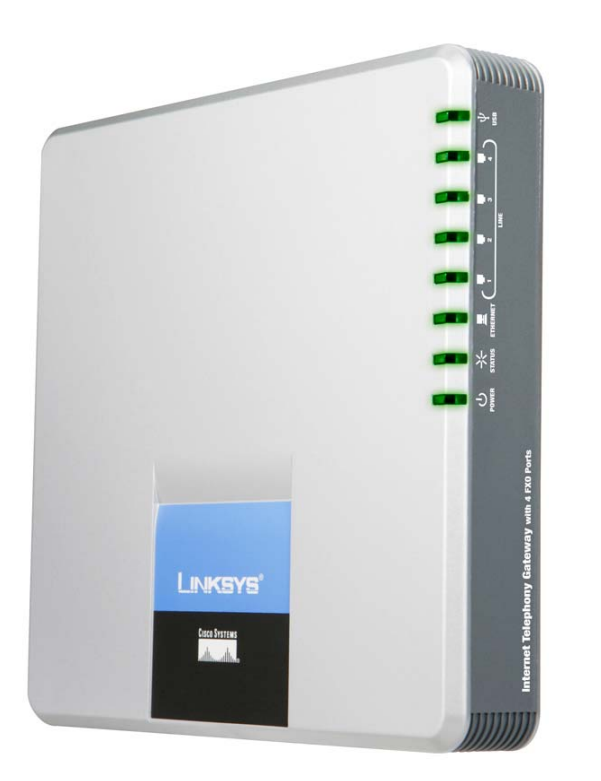

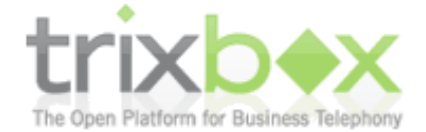

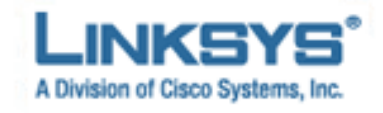

Access Point – Connecting You & Your Customers.

Contact : <a href="mailto:support@voipshop.com.au">support@voipshop.com.au</a>

# Overview:

The Linksys SPA400 is a 4 Line FXO gateway capable of connecting 4 PSTN lines to your asterisk system to make and receive calls. This guide is a step by step on how to configure Trixbox to utilize the features of the SPA400. Limitations:

- \* The voicemail function of the SPA400 cannot be used.
- \* You cannot select which line of the SPA400 to use. They are treated as a single group of 1-4 lines. The SPA400 will know which lines are available by the line voltage when plugged in.

#### Configure the SPA400:

# Step 1 – Obtain the IP address if the SPA400

Option 1(Easiest): You will need to check your DHCP server to see what IP address has been allocated to the SPA400 (Will usually be in the Status area of your Modem/Router).

Option 2(Harder): If you only have a few devices on your network you can use angry IP scanner (<u>http://www.angryziber.com</u>) which will search your network for devices. You should be able to work out the SPA400 address. Try searching for port 5060 also to help identify.

Option 3: You can download the SPA9000 setup utility from <u>http://www.linksys.com</u> it will scan the network for SPA400s and show the IP address.

Note the IP Address: \_\_\_\_\_

# Step 2 – Access the SPA400

In your favourite web browser type the IP address of the SPA400, it should ask for a username and password.

The **default username** is Admin (Note capital A) The **default password** is *blank* 

| LINKSYS <sup>®</sup><br>A Division of Cisco Systems, Inc. |                                           |                                                  |                           |                                      | Firmwa                     | ire Version: 1.0.0.7 |
|-----------------------------------------------------------|-------------------------------------------|--------------------------------------------------|---------------------------|--------------------------------------|----------------------------|----------------------|
| Setup                                                     | 4-Port FX0 VoIP Gateway SPA400            |                                                  |                           |                                      |                            | SPA400               |
|                                                           | Setup<br>Basic Setup                      | Administration SPA9000 Interface                 | Status<br>Voice   Voicema | <b>Event Log</b><br>ill Server   Voi | <b>gs</b><br>icemail Users |                      |
| Network Setup                                             | O Dynamic IF<br>(DHCP Clier<br>Fixed IP A | <sup>9</sup> Address:<br>nt)<br>ddress: 192 , 11 | 68 . 1 . 56               |                                      |                            |                      |

# Step 3 – Set the SPA400 to a Fixed IP address

Asterisk needs to access your SPA400, so it needs to be set to a fixed ip address. To do this: -

Under Setup -> Basic Setup

- Select Fixed IP address and enter a valid fixed IP address for your network.
- Be sure to enter a DNS server, if you do not know enter the Telstra DNS server 139.130.4.5 – You can leave the secondary blank
- Set your time zone.
- Click Save Settings
- Restart System

| Setup                              | Setup                                | Administration        | Status        | Event Logs                  |  |  |  |
|------------------------------------|--------------------------------------|-----------------------|---------------|-----------------------------|--|--|--|
|                                    | Basic Setup 丨                        | SPA9000 Interface     | Voice Voice   | email Server 📔 Voicemail Us |  |  |  |
| Network Setup                      |                                      |                       |               |                             |  |  |  |
|                                    | Dynamic IP Address:<br>(DHCP Client) |                       |               |                             |  |  |  |
|                                    | Fixed IP A                           | ddress: 192 .         | 168 . 1 . 5   | 6                           |  |  |  |
|                                    | IP Subnet Mas                        | ж 255 <sub>.</sub> 2  | 255 . 255 . 0 |                             |  |  |  |
|                                    | Gateway IP A                         | ddress: 192 .         | 168 . 1 . 1   |                             |  |  |  |
| omain Name Server<br>(DNS) Address |                                      |                       |               |                             |  |  |  |
|                                    | Primary DNS:                         | 139 . 130 . 4         | 4.5           |                             |  |  |  |
|                                    | Secondary DNS:                       |                       |               |                             |  |  |  |
| NTP                                |                                      |                       |               |                             |  |  |  |
|                                    | NTP Server 1:                        | time.nist.gov         |               |                             |  |  |  |
|                                    | Time Zone:                           | (GMT+10:00) Australia | 3             | ~                           |  |  |  |
|                                    |                                      |                       | Save Settings | Cancel Changes              |  |  |  |

Sample Config – Use Address Valid For Your Network Check with the network administrator if unsure.

Note the IP address in the Notes Section.

# Step 4 – Setup the SPA400 Voice Configuration.

Open the SPA400 in your web browser using the new IP address.

Select Setup->SPA9000 Interface.

- Enter SPA400 in the User ID:
- Leave SPA9000 on discover automatically
- No other changes should need to be made
- Click Save Settings (You Do Not Need To Restart)

|                 | Dasic Setup   ShASooo Intel                                            |                                                                  |
|-----------------|------------------------------------------------------------------------|------------------------------------------------------------------|
| SPA9000 User ID | User ID:                                                               | SPA400                                                           |
| SPA9000 Address | <ul> <li>Discover Automatically</li> <li>Static Address</li> </ul>     |                                                                  |
|                 | IP Address:<br>Port:                                                   | 192.168.0.70<br>5060                                             |
| Port ID         | Port ID 1:<br>Port ID 2:<br>Port ID 3:<br>Port ID 4:                   | FXO_Port_ID_1<br>FXO_Port_ID_2<br>FXO_Port_ID_3<br>FXO_Port_ID_4 |
| Signaling       | Signaling Port:                                                        | 5060                                                             |
| RTP             | RTP Port:                                                              | 10000                                                            |
| IP ToS/DiffServ | Call Signaling Packets:<br>RTP Packets:                                | 7 (2 Hex digit byte value)<br>b0 (2 Hex digit byte value)        |
| Session         | Enable Session Timer<br>Desired Refresh Time:<br>Minimum Refresh Time: | 0 (sec)<br>0 (sec)                                               |
|                 |                                                                        | Save Settings Cancel Changes                                     |

Screenshot of Setup -> SPA9000 Interface

Select Setup -> Voice

For Australia you need to change: -

- Impedance : 220 Ohms + (820 Ohms || 120nF)
- On-Hook speed : 26ms

| Setup              | Setup Administr                            | ation Status Event Logs                       |  |  |
|--------------------|--------------------------------------------|-----------------------------------------------|--|--|
|                    | Basic Setup   SPA9000 Interf               | ace   Voice   Voicemail Server   Voicemail U: |  |  |
| 1                  |                                            |                                               |  |  |
| Voice Coders       |                                            |                                               |  |  |
| Preferred Coder    | ⊙ G.711U 🔘                                 | G.711A OG.729                                 |  |  |
| Voice Coders       | Packetization                              | VAD                                           |  |  |
|                    | G.711U 20ms ⊻                              | OFF 💌                                         |  |  |
|                    | G.711A 20ms 🔽                              | OFF 💌                                         |  |  |
|                    | G.729 30ms 💙                               | OFF 💌                                         |  |  |
| Voice Setting      |                                            |                                               |  |  |
| Calling Timers     | Solat for Operations                       | 100                                           |  |  |
| cumy minoro        | wait-for-Answer time :                     |                                               |  |  |
|                    | Call Limit :                               | 65535 sec                                     |  |  |
| Dialing Parameters | Tone out on:                               | 200 msec                                      |  |  |
|                    | Tone out off:                              | 200 msec                                      |  |  |
|                    | DTMF power:                                | -130 (-400 ~ 30) * 0.1 dB                     |  |  |
|                    | Answer after :                             | 1 rings                                       |  |  |
|                    | Dial out wait :                            | 400 msec                                      |  |  |
|                    | Dial out battery threshold :               | 20 votts                                      |  |  |
|                    |                                            |                                               |  |  |
| Line Settings      | Transmit Gain:                             | 0 dB                                          |  |  |
|                    | Receive Gain:                              | 0 dB                                          |  |  |
|                    | Impedance:                                 | 220 Ohms + (820 Ohms    120 nF) 🛛 🖌           |  |  |
|                    | Tip/Ring voltage:                          | 3.5 (default) 🔽                               |  |  |
|                    | Operational loop current Min:              | 10mA (default) 💙                              |  |  |
|                    | On-Hook speed:                             | 26ms (Australia)                              |  |  |
|                    | Ring frequency Min:                        | 10                                            |  |  |
|                    | Ring frequency Max:                        | 100                                           |  |  |
|                    | Ring Validation Time:                      | 256 (default)                                 |  |  |
|                    | Ring Indication Delay:                     | 512 (default) Y ms                            |  |  |
|                    | Ring Threshold (ms):                       |                                               |  |  |
|                    | Ring mreshulu (Yrms):                      | High (default)                                |  |  |
|                    | DC current Limiting:                       | Enable (default)                              |  |  |
|                    | Caller Id Method                           |                                               |  |  |
|                    | Battery reversal as disconnect signal      |                                               |  |  |
|                    | Loop period shut-down as disconnect signal |                                               |  |  |

Download from Www.Somanuals.com. All Manuals Search And Download.

# Step 5 – Configure Trixbox Trunk.

Open your FreePBX interface: http://trixbox.ip/admin/

Select Trunks -> Add SIP trunk

Complete the form with the details below:

Outbound Caller ID: Blank Never Override CallerID : Unticked Maximum Channels: (the number of pstn lines plugged into the SPA400) Dial Rules: Leave Empty Outbound Dial Prefix: Empty

Trunk Name: SPA400 (Can be anything you wish) Peer Details:

allow=ulaw canreinvite=no context=from-trunk dtmfmode=rfc2833 host=**x.x.x.x** insecure=very type=friend user=SPA400

USER Context: Leave Blank USER Details: Blank (Delete the default information)

Register String: SPA400@**x.x.x.**x/SPA400

-----

Note : **x.x.x.x** should be where you enter the IP address of the SPA400

Click Submit Changes.

#### Step 6 – Configure Outbound Route.

You can now treat the SPA400 like any other trunk. To add an outbound router (eg, dial 9 to dial out the SPA400)

Outbound Routes -> Add Route

Route Name: SPA400PSTN *(this can be anything)* Route Password: Blank Emergency Dialing: Unticked Intra Company Route: Unticked Dial Patterns: 9|. Trunk Sequence: SPA400

Click Submit Changes

#### Step 7 – Configure Inbound Route.

This will setup an inbound route for people who call the PSTN lines plugged into the SPA400.

Setup -> Inbound Routes -> Add Incoming Route

DID Number: SPA400 *(case sensitive)* Caller ID Number: Blank Zaptel Channel: Blank

Fax Handling Leave as is

Select the Destination

Click Submit

Click the Red "Apply Configuration Changes" to reload asterisk

# Complete:

You should now be able to make and receive calls via your SPA400.

Email <u>support@voipshop.com.au</u> for further support if required.

# Congratulations

| Notes:             |   |
|--------------------|---|
| SPA400 IP Address: | - |
| SPA400 Username:   |   |
| SPA400 Password:   | _ |
| Number of Lines:   |   |
| Installed By:      |   |
| Date:              |   |

Free Manuals Download Website <u>http://myh66.com</u> <u>http://usermanuals.us</u> <u>http://www.somanuals.com</u> <u>http://www.4manuals.cc</u> <u>http://www.4manuals.cc</u> <u>http://www.4manuals.cc</u> <u>http://www.4manuals.com</u> <u>http://www.404manual.com</u> <u>http://www.luxmanual.com</u> <u>http://aubethermostatmanual.com</u> Golf course search by state

http://golfingnear.com Email search by domain

http://emailbydomain.com Auto manuals search

http://auto.somanuals.com TV manuals search

http://tv.somanuals.com